# РУКОВОДСТВО ПО ИНСТАЛЛЯЦИИ СТОМАТОЛОГИЧЕСКИЙ 3D СКАНЕР

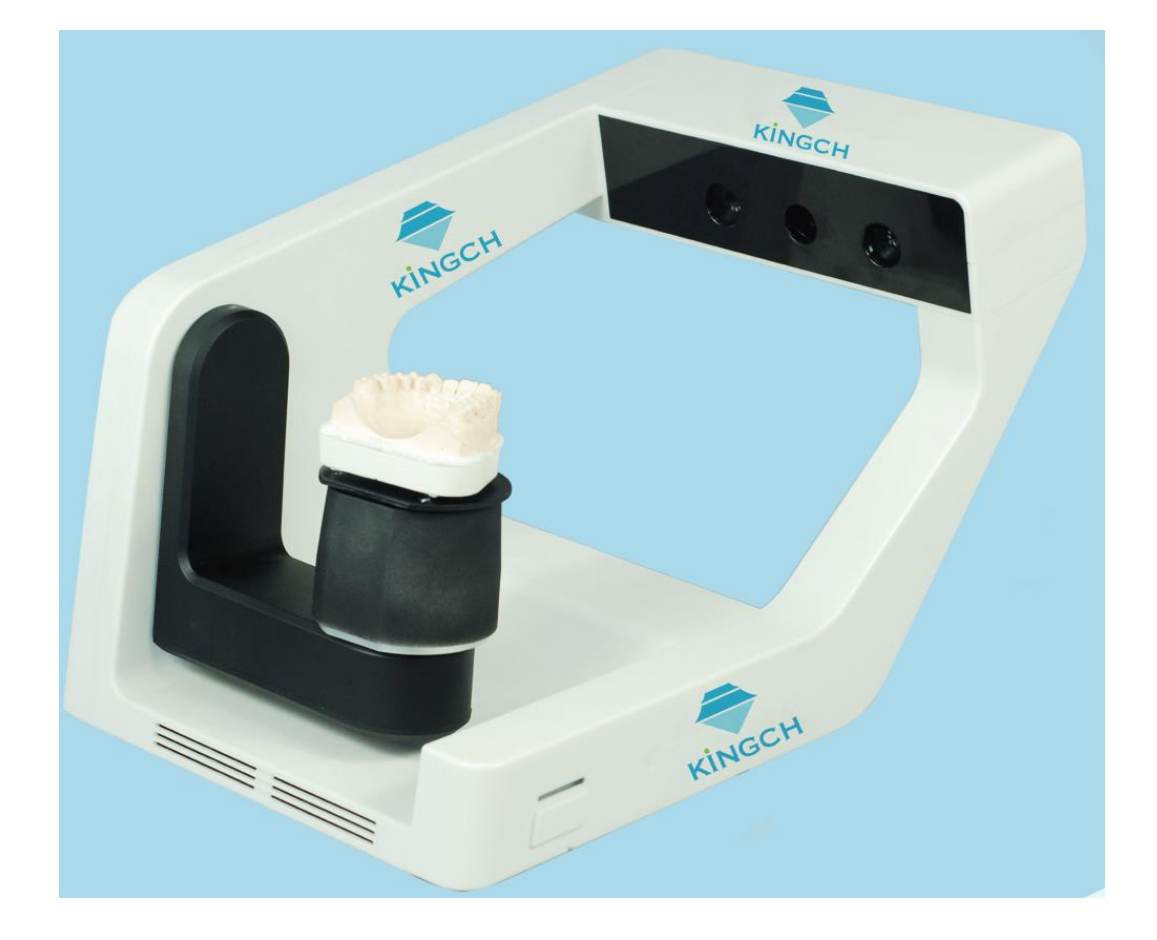

Производитель: QINHUANGDAO SILIDE CERAMIC TECHNOLOGY CO., LTD., China

Более подробная информация по установке и настройке 3D Принтера представлена на USB носителе.

## Технические характеристики:

| Модель                      | SLD-K1                             |
|-----------------------------|------------------------------------|
| Область сканирования        | 100*100*75мм                       |
| Способ                      | Бесконтактное сканирование         |
| Время сканирования          | Полнодуговое 6 сек, верхняя/нижняя |
|                             | <u>челюсть – 9 сек</u>             |
| Разрешение Камеры           | 2 х1.3 Мп                          |
| Точность                    | < <u>10 мкм</u>                    |
| Диапазон рабочих температур | 10°C~30°C                          |
| Bec                         | 5 кг (без блока питания и          |
|                             | принадлежностей)                   |
| Питание                     | 24 В переменного тока              |
| Формат выходного файла      | STL                                |
| Системные требования        | Win 10,64 бит                      |
| Источник света              | Голубой                            |

Требования при работе:

1. Установите на ровной устойчивой поверхности.

2. Температура в помещении должна быть от 10°С до 30°С.

3. Не помещайте сканер и предметы, которые будете сканировать, под воздействие мощных источников света.

Характеристики компьютера:

OC: Windows 10 (только 64 битная) Порты: USB 3.0 тип А для передачи данных, USB 2.0 (или выше) для защитного ключа Видеокарта: nVidia GTX 750 (или выше) с памятью не менее 4 Гб CPU: Intel Core i5, 4-го поколения (или выше) RAM: Не менее 8 Гб Просьба отключить все антивирусы

Внимание: используйте 3D сканер с компьютером, характеристики которого не ниже представленных.

Внимание: при использовании компьютера с характеристиками, не отвечающим требованиям, возможно появление ошибок различного характера.

# Как установить программное обеспечение на компьютер:

Скопируйте файлы с USB носителя.

Скопируйте файл install.exe и Руководство пользователя с USB-носителя.

Подключите сканер к компьютеру и включите его.

Запустите install.exe.

Дважды щелкните CoScan.exe и установите программное обеспечение, как показано на картинках ниже.

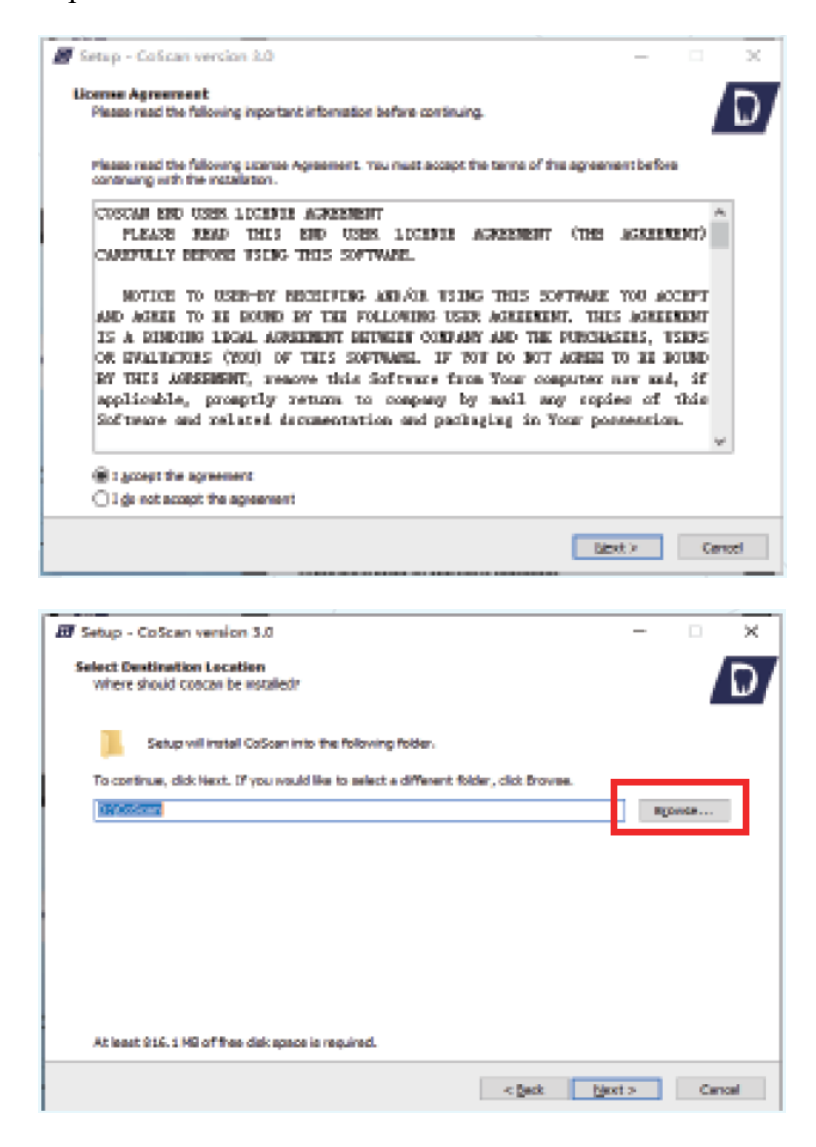

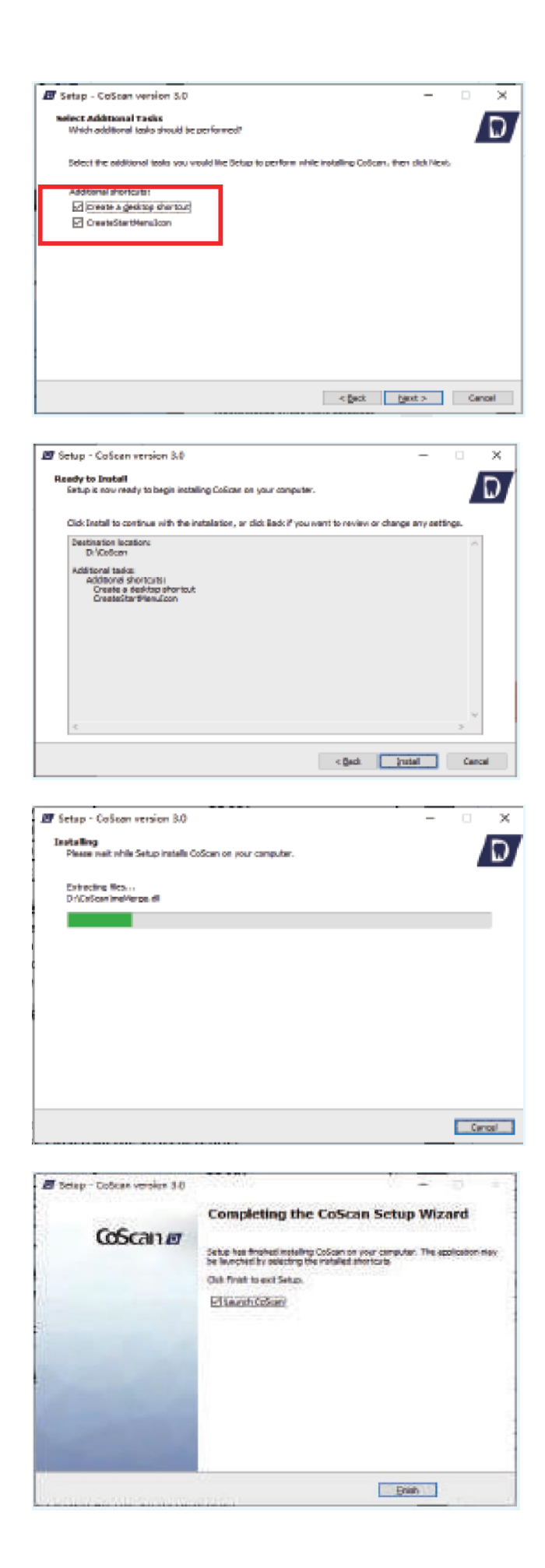

# Как осуществить калибровку сканера

Убедитесь, что сканер надежно подключен к компьютеру.

В Диспетчере устройств появится значок «CEDU-CAM»

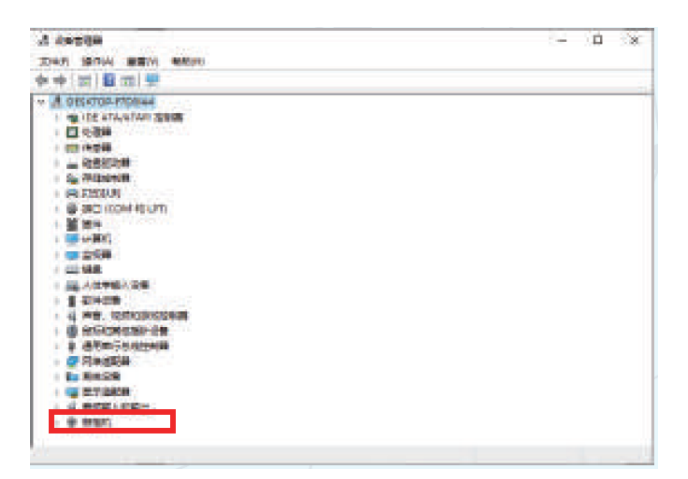

Дважды нажмите на иконку «CoScan» на рабочем столе.

Возьмите «General block jig» (Фиксатор основного блока) и калибровочную доску из набора инструментов и закрепите ее.

Выберите в меню иконку «Calibration» (Калибровка) и запустите процесс калибровки.

Внимание: Не трогайте поверхность калибровочной доски и всегда содержите ее в чистоте.

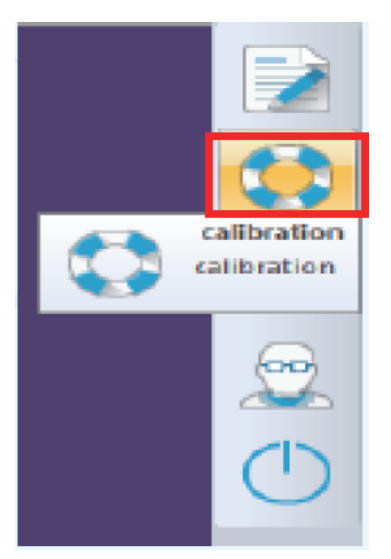

Сверьте серийный номер калибровочный доски, обозначенный на тыльной стороне, с серийным номером, который появится во всплывающем окне.

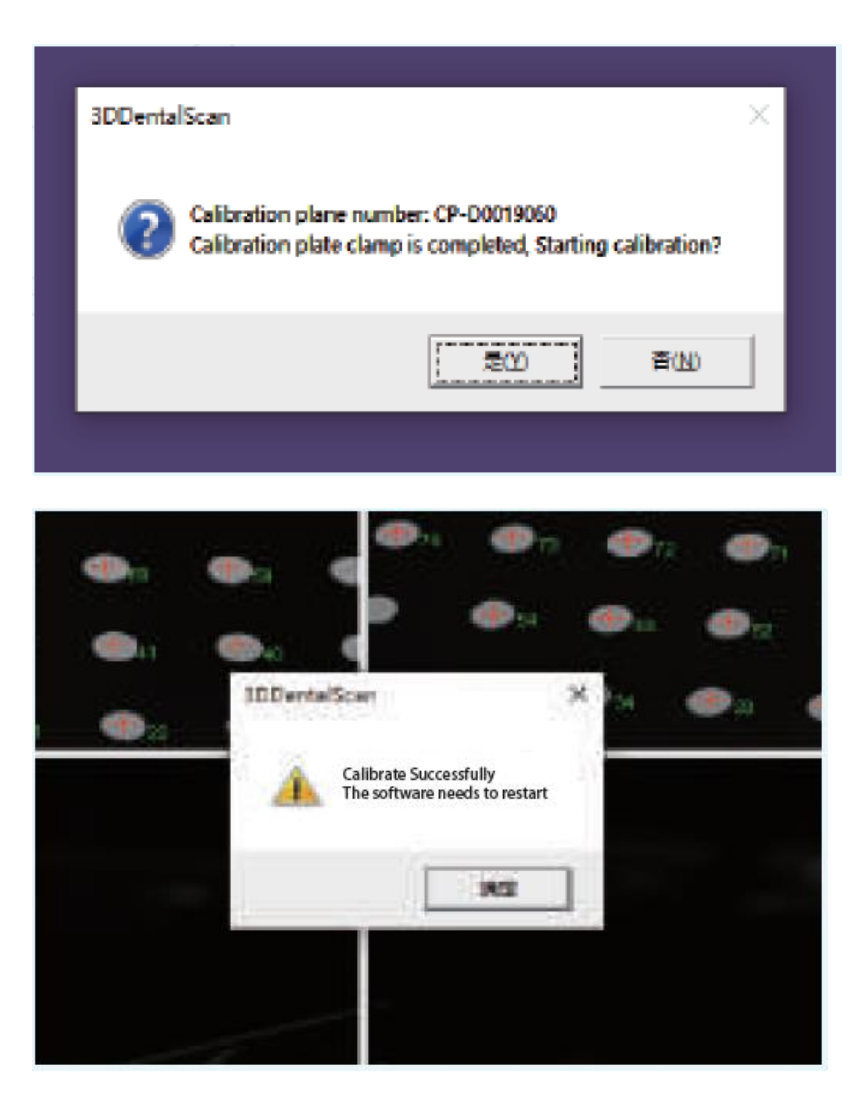

Если калибровка прошла успешно, появится всплывающее окно с информацией о том, что калибровка завершена успешно. В противном случае вам необходимо обратиться к техническому специалисту.

#### Базовая комплектация

| Наименование                  | Кол-во | Изображение | Назначение                                                                                               |
|-------------------------------|--------|-------------|----------------------------------------------------------------------------------------------------|
| Многоштампиковый<br>держатель | 1      | 0000        | После заполнения<br>отверстий<br>пластичным<br>материалом может<br>использоваться как<br>держатель зубов |
| Держатель челюсти             | 1      |             | Используется для<br>фиксации нижней и<br>верхней челюстей<br>при помощи резок                            |
| Держатель<br>Artex/Kavo       | 1      |             | Используется для<br>сканирования<br>челюсти                                                              |
| Калибровочная<br>доска        | 1      |             | Используется для<br>калибровки сканера.<br>Не трогать<br>поверхность доски.                              |
| Основной держатель            | 2      |             | Используется для<br>фиксации нижней и<br>верхней челюстей<br>при помощи резок                            |
| Держатель слепка              | 1      |             | Используется для<br>сканирования<br>слепка                                                               |

| Держатель<br>основного блока        | 1 |           | Используется при<br>сканировании в<br>различных<br>конфигурациях                           |
|-------------------------------------|---|-----------|--------------------------------------------------------------------------------------------|
| Артикуляционная<br>пластина         | 1 |           | Используется для<br>артикуляционного<br>сканирования                                       |
| Внешний адаптер и<br>кабель питания | 1 |           | Преобразует 220 В<br>переменного тока в<br>24 В постоянного<br>тока для питания<br>сканера |
| Защитный ключ                       | 1 |           | Дает возможность<br>использовать<br>программное<br>обеспечение                             |
| Кабель USB                          | 1 |           | Используется для<br>подключения<br>сканнера к<br>компьютеру                                |
| Флеш-накопитель                     | 1 | Sandisk . | Содержит<br>программное<br>обеспечение и<br>руководство<br>пользователя                    |

Держатель основного блока

- Для закрепления калибровочной доски

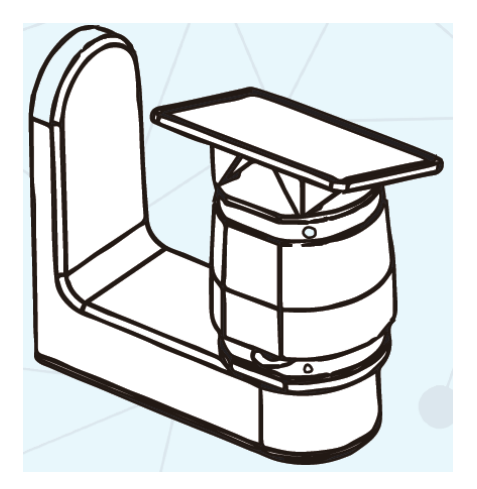

- для закрепления многоштампикового держателя, держателей челюстей и держателя слепка

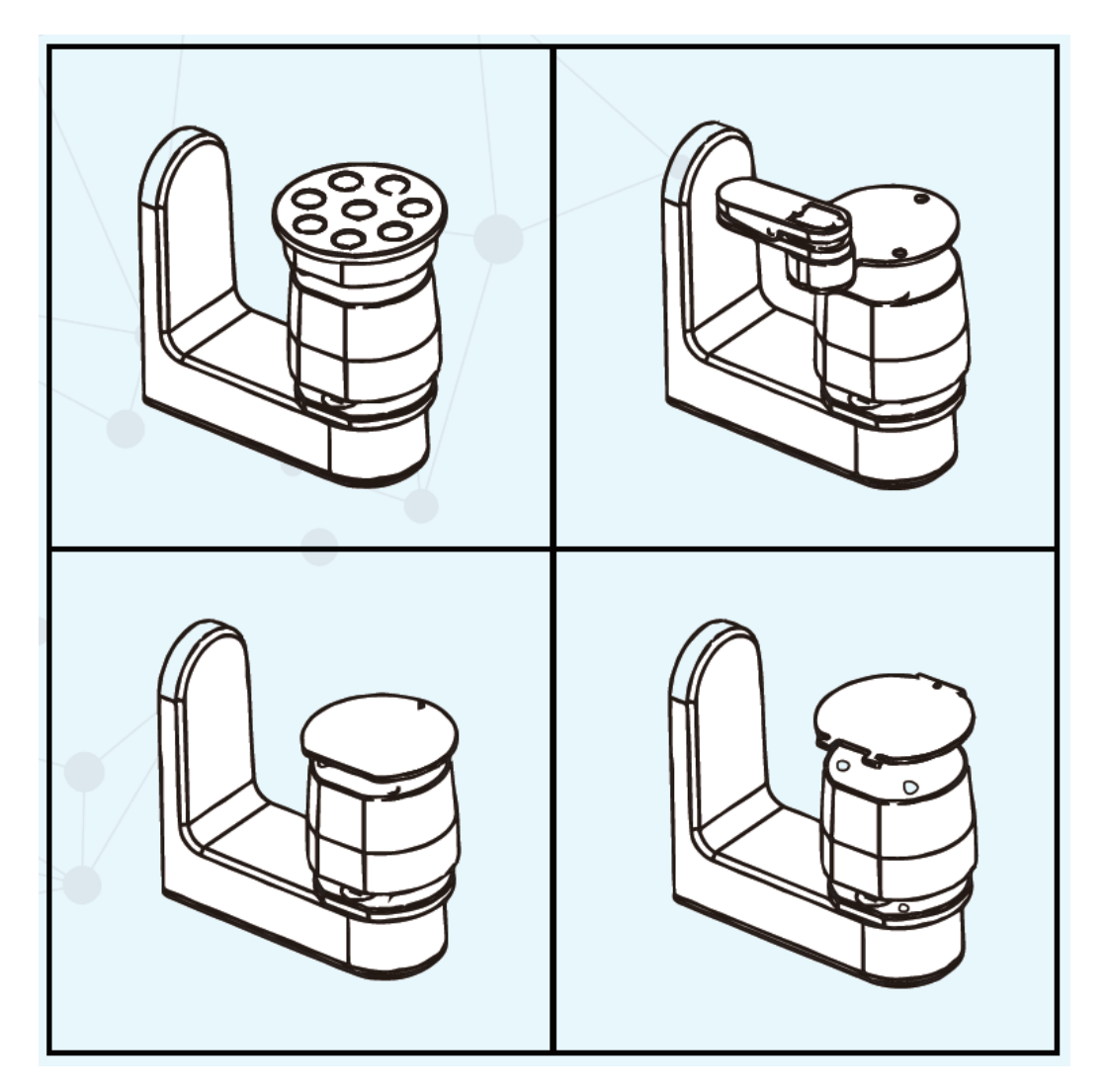

Держатель челюсти

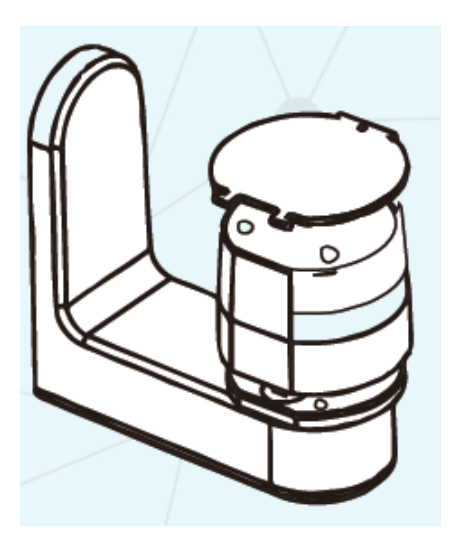

Примеры использования

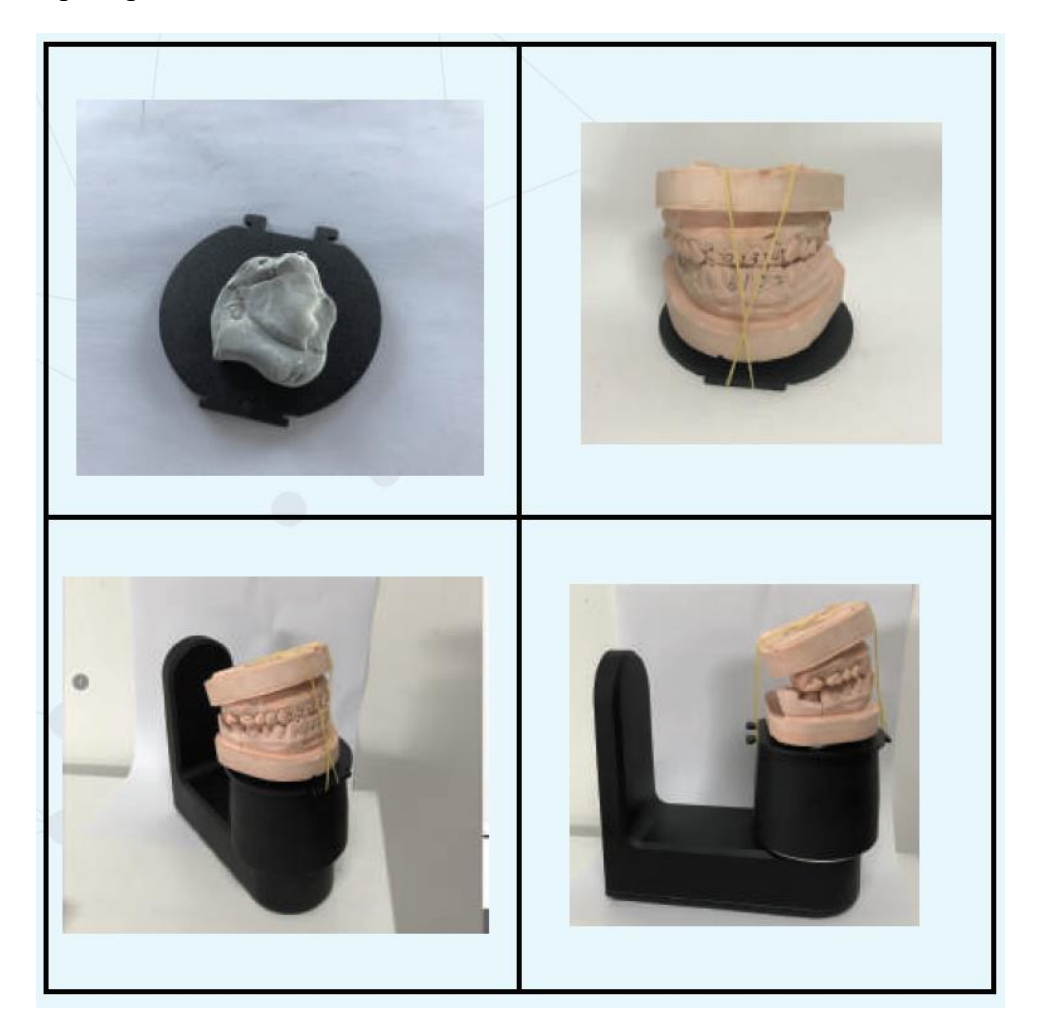

Пример использования держателя слепка

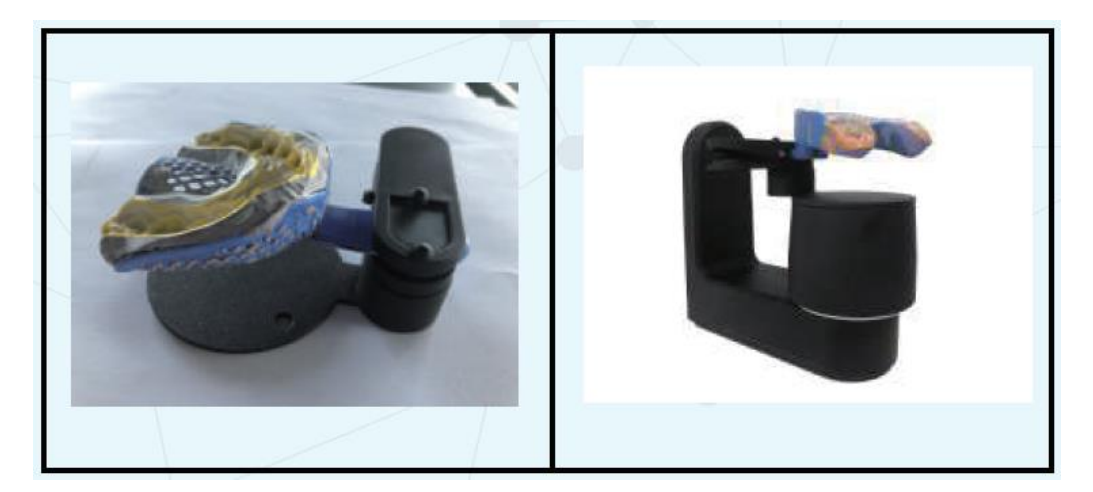

Пример использования держателя Artex/Cavo

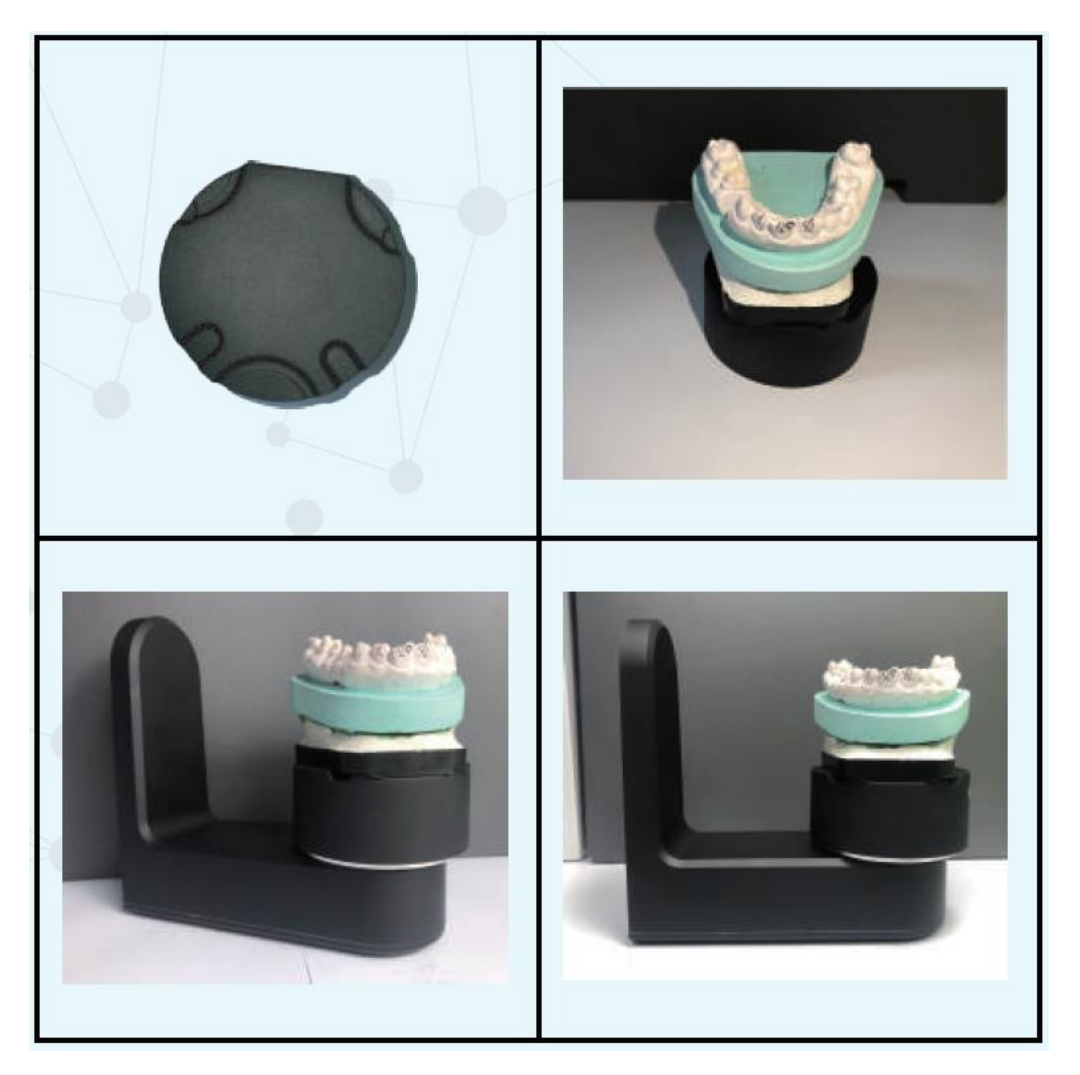

# Пример использования артикуляционной пластины

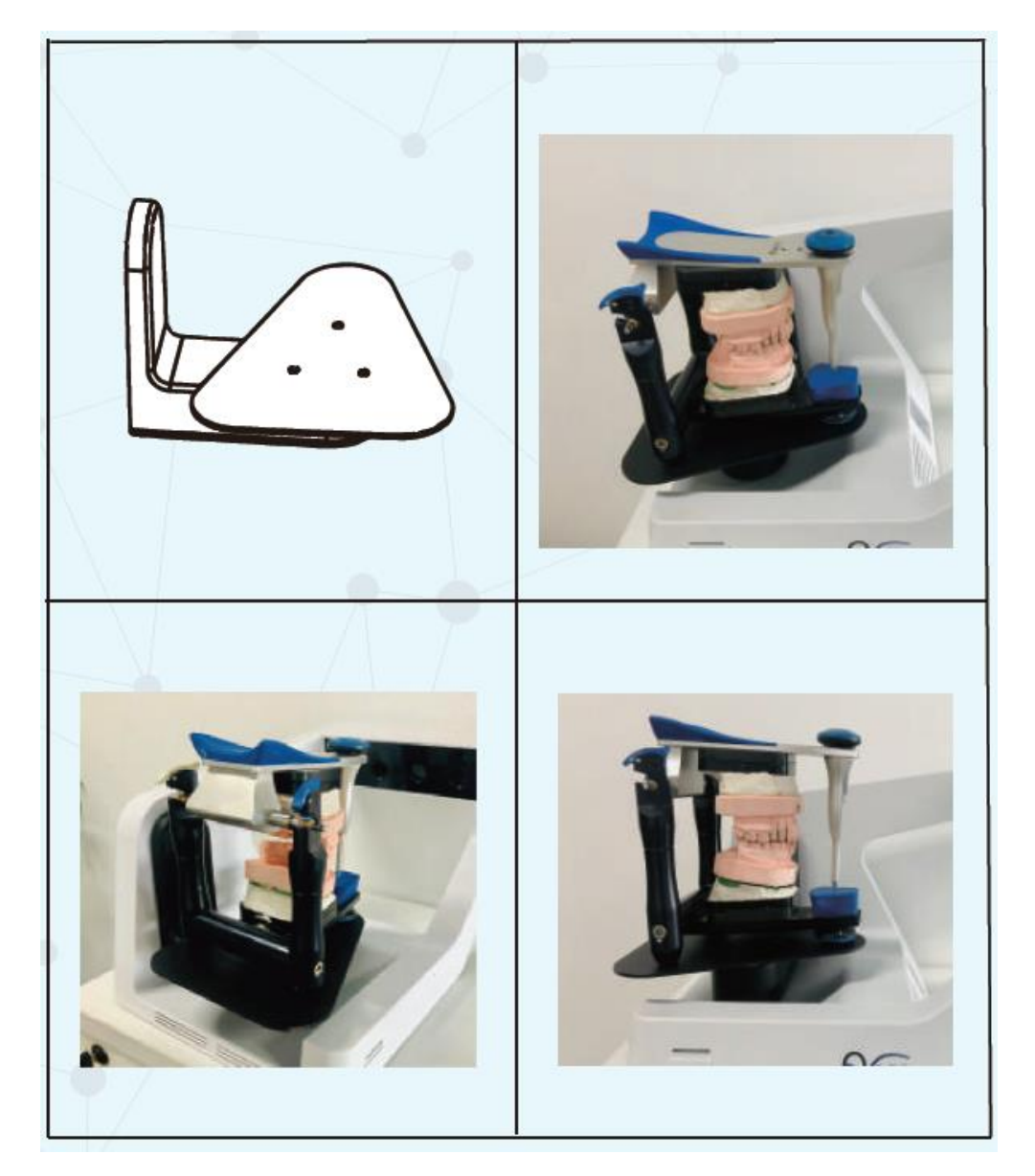

#### Подготовка перед сканированием

Убедитесь, что на компьютере выставлен режим «High-performance mode» (Режим высокой производительности)

| -        |                                                                                                    |                                        | -                       |                          | 3          |
|----------|----------------------------------------------------------------------------------------------------|----------------------------------------|-------------------------|--------------------------|------------|
| 🤤 + Cont | rol Panel > Hardware and Sound > Power Options                                                                                                    | ~ 0                                    | Search                  | h Contra                 | 1          |
|          |                                                                                                    |                                        |                         |                          |            |
|          | Choose or customise a power plan                                                                                                    |                                        |                         |                          |            |
|          | A power plan is a collection of handware and system settings i<br>manages how your computer uses power. <u>Tell me more about</u><br>Perferred clans                                        | like display brightne<br>t.power.plans | ess, sleep              | , etc.) thi              | et         |
|          | e-strategy barry                                                                                                    | 100                                    |                         |                          |            |
|          | Balanced (recommended)                                                                                                    | CI                                     | winge pla               | in setting               | <b>2</b> 5 |
|          | Automatically balances performance with energy consu                                                                                                    | DEPARTURE AND FRAME                    | Property and the second | e                        |            |
|          | Hatemanderig andrices pertamanee intri energi conse                                                                                                    | impounder capable                      | TROPID WIRE!            |                          |            |
|          | iii High performance                                                                                                    | C)                                     | hange pla               | in setting               | 25         |
|          | High performance     Favours performance but may use more energy.                                                                                                    | C                                      | hange pla               | in setting               | 95         |
|          | <ul> <li>High performance</li> <li>Favours performance but may use more energy.</li> </ul>                                                                                                  | C                                      | hange pla               | in setting               | ga.        |
|          | High performance     Favours performance but may use more energy.  Hide additional plans                                                                                                    | C                                      | hange pla               | in setting               | 95         |
|          | High performance Favous performance but may use more energy.  Hide additional plans                                                                                                    | 0                                      | hange plu               | in setting               | gn (       |
| -        | High performance     Fevous performance but may use more energy.  Hide additional plans     Power sever     Soves energy by reducing your compute's performance                             | c)<br>c)<br>e where possible.          | sange pla               | in setting<br>in setting | 9=<br>(    |
|          | High performance     Fevours performance but may use more energy.  Hide additional plans     Power sever     Sovies energy by reducing your computer's performance     Ublimate Performance | c)<br>c where possible.                | hange pla<br>hange pla  | in setting<br>in setting | 84<br>84   |

#### Убедитесь, что отключен антивирус

| $\bigcirc$ Virus & threat protection                                                                                                    |   |
|----------------------------------------------------------------------------------------------------|---|
| Protection for your device against threats.                                                                                                    |   |
|                                                                                                    |   |
| S Current threats                                                                                                    |   |
| No current threats.<br>Last scan: 05/09/2019 07:26 (quick scan)<br>1 threats found.<br>Scan lasted 12 minutes 34 seconds<br>57833 files scanned. | 1 |
| Quick scan                                                                                                    |   |
| Scan options                                                                                                    |   |
| Threat history                                                                                                    |   |
| ✤ Virus & threat protection settings<br>Real-time protection is off, leaving your device vulnerable.                                             |   |
| Turn on                                                                                                    |   |
| Manage settings                                                                                                    |   |

Убедитесь, что используется последняя версия видео драйвера.

Используйте устройство «dxdiag» для проверки версии видео драйвера. В Windows

нажмите Start

и введите «dxdiag» в поисковике на панели задач.

| an Ran        | ×                                                                                                    |
|---------------|----------------------------------------------------------------------------------------------------|
| 23            | Type the same of a program, folder, document or internet<br>resource, and Windows will open it for you. |
| <u>О</u> рея: | douting 🗸 🗸                                                                                             |
|               | OK Cancel Browes_                                                                                       |

| 😨 Direct 8 Diegnostic Tool                                                                  |      |                                                                 | -                                                     |           | х    |
|---------------------------------------------------------------------------------------------|------|-----------------------------------------------------------------|-------------------------------------------------------|-----------|------|
| System Decker Sound 1 Sound 2 Input                                                         |      |                                                                 |                                                       |           |      |
| Deves                                                                                       |      | DEVER                                                           |                                                       |           | -    |
| Name: WVIDEA Geforce GTX :<br>Nonufacturer: WVIDEA<br>Chip/Type: Geforce GTX 1680           | 1860 | Hain Onines: swidu<br>Version: 28.2<br>Date: 5/22               | mdx.dll.pv/dumdx.d<br>L. 1.4. 3086<br>12029 65/08: 80 | Slovidum  | tere |
| Approx. Total Menury: 10060 MB<br>Day (Manury: 10060 MB<br>Daylay Menury: (Marij): 10060 MB |      | Directation Doll 12<br>Feature Levels: 12_1<br>Dever Madei: VDD | ,12,11,11,11,11,11,11<br>H 2,11                       | 10_1,10_0 | a:   |
| Shared Menory: 4068 MB                                                                      | ¥    | ٤                                                               |                                                       |           | 3    |

Убедитесь, что производитель чипсета USB в диспетчере устройств Intel

| ۷ | Ÿ | Universal Serial Bus controllers                                                        |  |  |  |  |
|---|---|-----------------------------------------------------------------------------------------|--|--|--|--|
|   |   | Intel(R) USB 3.0 可扩展主机控制器 - 1.0 (Microsoft)                                             |  |  |  |  |
|   |   | 🏺 Kingst Instrument - Logic Analyzer<br>🏺 NVIDIA USB 3.10 可扩展主机控制器 - 1.10 (Microsoft)   |  |  |  |  |
|   |   | <ul> <li>NVIDIA USB Type-C Port Policy Controller</li> <li>USB 根集线器(USB 3.0)</li> </ul> |  |  |  |  |
|   |   | ● USB 根集线器(USB 3.0)                                                                     |  |  |  |  |

Основные неисправности и способы их решения.

1) Когда в процессе калибровки появляется всплывающее окно «step motor failed» (Ошибка шагового двигателя) или «ShotCalibratelmage failed» (Ошибка чтения калибровочной доски), необходимо:

Решения:

Убедитесь, что USB кабель вставлен в USB порт 3.0

Убедитесь, что используется последняя версия USB драйвера

Убедитесь, что используется оригинальный USB кабель

Убедитесь, что компьютер отвечает необходимым требованиям, убедитесь, что используется режим «high performance» (режим высокой производительности)

Когда появляется всплывающее окно «ShotCalibratelmage failed» (Ошибка чтения калибровочной доски) и большая площадь объектов не распознана, необходимо:

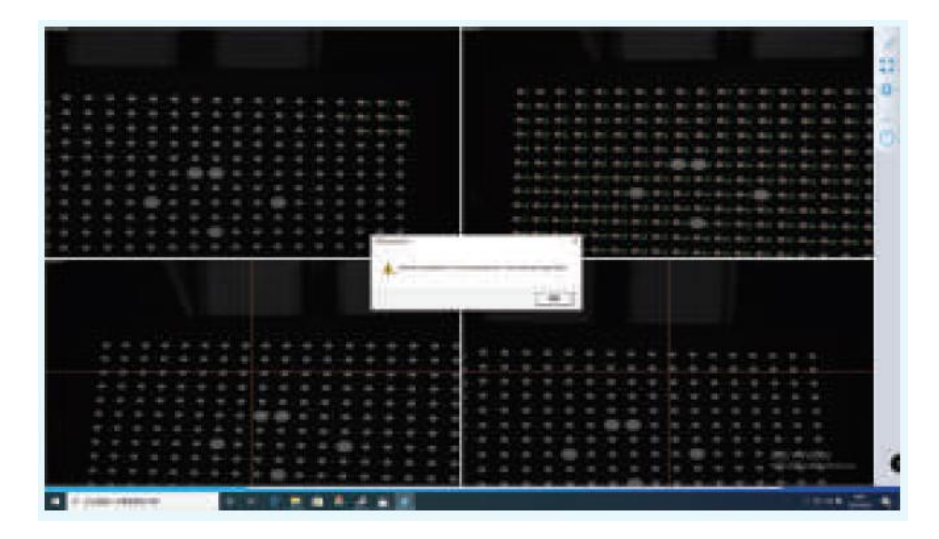

### Решение:

Убедитесь, что калибровочная доска правильно закреплена на основном блоке.

### Производитель: QINHUANGDAO SILIDE CERAMIC TECHNOLOGY CO., LTD.

## ADD: No.1, Yanghe Road, Qinhuangdao, Hebei, China